Windows7(64bit) ウイニングアイのアイコンを右クリック プロパティを開く

互換モードでこのプログラムを実行するにチェックを入れXPを選択 (サービスパックは2でも3でも動いた)

管理者としてこのプログラムを実行するにチェック

これ重要

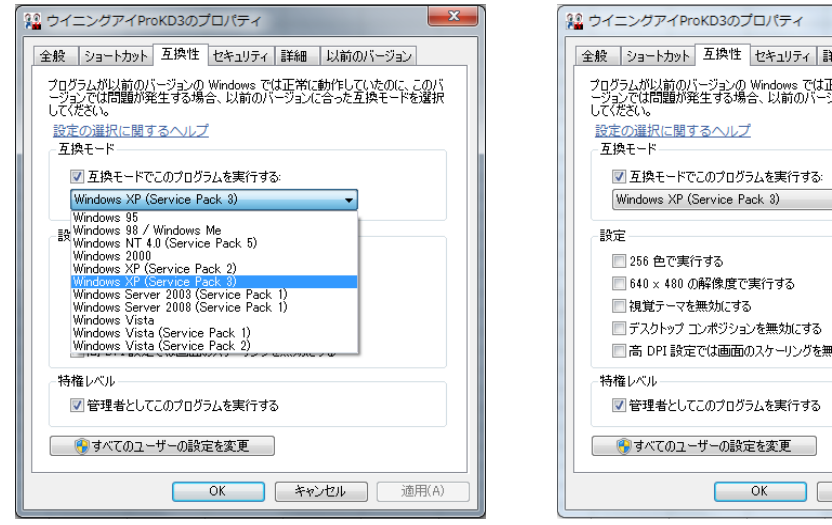

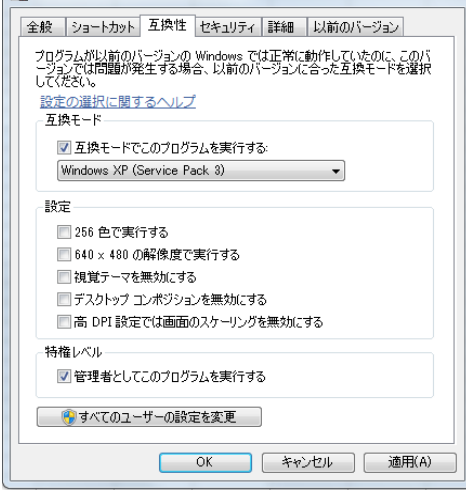

X

7と同じ Vista

| ≗ ウイニングアイProKD3のプロパティ                                                                                     |                                                                                             |
|----------------------------------------------------------------------------------------------------|---------------------------------------------------------------------------------------------|
| 全般 ショートカット 互換性 セキュリティ 詳細                                                                                  | 全般 ショートカット 互換性 セキュリティ 詳細                                                                    |
| プログラムが以前のパージョンの Windows では正常に動作していたのに、このパ<br>ージョンでは問題が発生する場合、以前のパージョンに合った互換モードを選択<br>してださい。               | プログラムが以前のパージョンの Windows では正常に動作していたのに、このパ<br>ージョンでは問題が発生する場合、以前のパージョンに合った互換モードを選択<br>して代表い。 |
| - 互換モード                                                                                                   | 互換モード                                                                                       |
| ✓ 互換モードでこのプログラムを実行する:<br>Windows XP (Service Pack 2)                                                      | <ul> <li>✓ 互換モードでこのプログラムを実行する:</li> <li>Windows XP (Service Pack 2)</li> </ul>              |
| Windows 95<br>By Windows 96 / Windows Me<br>Windows NT 40 (Service Pack 5)<br>Windows 2000<br>Windows 200 | 設定 256 色で実行する                                                                               |
| Windows Server 2003 (Service Pack 1)                                                                      | 🔄 640 × 480 の解像度で実行する                                                                       |
| ■ 視覚テーマを無効にします                                                                                            | ── 視覚テーマを無効にします                                                                             |
| ■ デスクトップ コンポジションを無効にする                                                                                    | □ デスクトップ コンポジションを無効にする                                                                      |
| 高 DPI 設定では画面のスケーリングを無効にする                                                                                 | □ 高 DPI 設定では画面のスケーリングを無効にする                                                                 |
| 特権レベル                                                                                                    | 特権レベル                                                                                       |
| ☑ 管理者としてこのプログラムを実行する                                                                                      | ✓ 管理者としてこのプログラムを実行する                                                                        |
| ● すべてのユーザーの設定を表示                                                                                          | ● すべてのユーザーの設定を表示                                                                            |
| OK         キャンセル         適用(A)                                                                            | OK キャンセル 適用(A)                                                                              |

datフォルダも競馬道データフォルダも作成されてます

|                                                                                   |                      |                  |                    |           | , 0 | 23  |  |
|-----------------------------------------------------------------------------------|----------------------|------------------|--------------------|-----------|-----|-----|--|
| ② ● ● 《 Program Files (x86) ・ ウイニングアイProKD3 ・ ・ ・ ・ ・ ・ ・ ・ ・ ・ ・ ・ ・ ・ ・ ・ ・ ・ ・ |                      |                  |                    |           |     |     |  |
| 整理 ▼ ライブラリに追加 ▼ 共有 ▼ 書き込む 互換性ファイル 新しいフォルダー                                        |                      |                  |                    |           |     | (?) |  |
| ☆ お気に入り                                                                           | 名前                   | 更新日時             | 種類                 | サイズ       |     |     |  |
| 🚺 ダウンロード                                                                          | 🐌 dat                | 2010/04/13 21:4  | 7 ファイル フォル…        |           |     |     |  |
| 📃 デスクトップ                                                                          | 퉬 競馬道データ             | 2010/04/11 12:49 | ヨーファイル フォル…        |           |     |     |  |
| 🖫 最近表示した場所                                                                        | S DAO360.DLL         | 1999/03/09 18:50 | ) アプリケーショ          | 545 KB    |     |     |  |
|                                                                                   | INSTALL.LOG          | 2010/04/11 13:23 | 3 テキスト ドキュ         | 3 KB      |     |     |  |
|                                                                                   | 🙀 UNINST.EXE         | 1999/11/01 0:00  | アプリケーション           | 146 KB    |     |     |  |
| 71/70                                                                             | UNINST.INI           | 1999/03/01 9:00  | 構成設定               | 4 KB      |     |     |  |
| ■ ドキュメント                                                                          | 📄 we100411.txt       | 2010/04/11 21:3  | ) テキストドキュ          | 25 KB     |     |     |  |
| 🔤 ピクチャ                                                                            | 🕘 weyePro.mdb        | 2010/04/13 21:5  | 8 Microsoft Office | 20,464 KB |     |     |  |
| 🛃 ビデオ                                                                             | 📲 WinEyesKD3.exe     | 2007/11/26 0:06  | アプリケーション           | 748 KB    |     |     |  |
| 🎝 ミュージック                                                                          | 😰 WinningEyesPro.chm | 2007/01/27 10:4  | ) コンパイルされ          | 341 KB    |     |     |  |
|                                                                                   | YukoSet.exe          | 2006/11/26 13:03 | 3 アプリケーション         | 16 KB     |     |     |  |
| 🜏 ホームグループ                                                                         |                      |                  |                    |           |     |     |  |